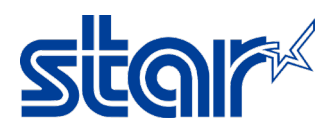

## How to reset IP Address to DHCP for mC-Print 3 Model

## 1. Turn printer off

2. Use a pen or small thing press and hold the "**RESET**" button at behind the printer then turn printer on and continue hold "**RESET**" button until LAN icon in front the printer will be blinking then release "**RESET**" button.

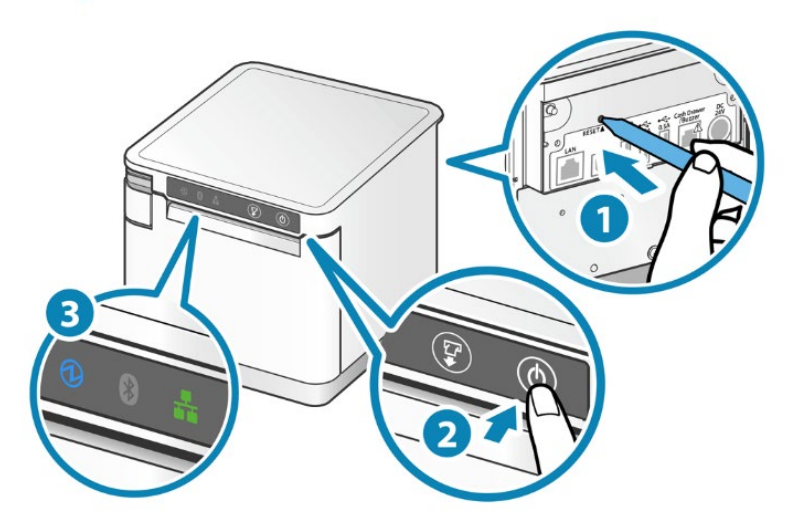

3. Hold "**FEED**" button until LAN icon is disappeared and wait printer reset by a sound then LAN icon will be light up. Let's self-test and look at the IP Address is changed to DHCP.

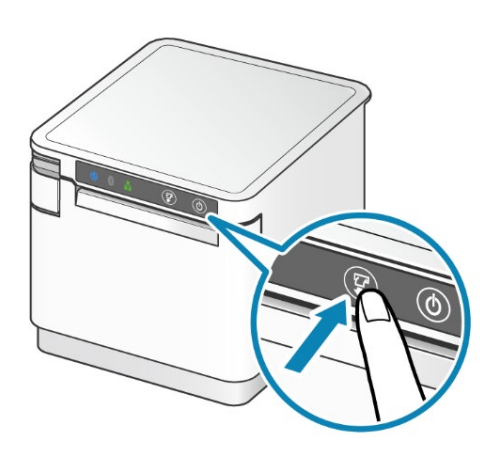

| Mate Addy (Fighter) 00111168-00173140<br>Mat Addy (Fighter) 00111168-00173140<br>PA Addy (Fighter) 00111168-00173140<br>PA Addy (Fighter) 001000<br>Derfull tasterwy 00000<br>Derfull tasterwy 00000<br>Deff Timeout ENABLE<br>"user".Login Password<br>"root".Login Password<br>"root".Login Password<br>DisAbLE<br>DisAbLE<br>DisAbLE<br>DisAbLE<br>DisAbLE<br>DisAbLE                                                                                                    |   |
|----------------------------------------------------------------------------------------------------|---|
| SteadyLAN : DISABLE<br><< SL/TLS >> : Self-Signed<br>Self-Signed Certificate : Not exist<br>CA-Signed Certificate : Not exist<br>CA-Signed Certificate : Not exist<br><< Ster Micronics Cloud >><br>Receipt Upload : DISABLE<br>Retailer : Not registered<br>Device Name : Not registered<br>Device ID : Not registered<br><< Star CloudPRNT >><br>CloudPRNT Service : DISABLE<br><< Remote Config >><br>Service : ENABLE<br>Star CloudPRNT Service : DISABLE</th <th></th> |   |
| Current IP Parameters Status<br>IP Address : 192.168.2.54<br>(DHCP)<br>Subnet Mask : 255.255.255.0<br>Default Gateway : 192.168.2.1                                                                                                    | - |
| The second second second second second second second second second second second second second second second s                                                                                                    |   |